# LEBLANC

**Development** Automation

Subscribe on Azure Marketplace

# Thank you for considering LeBLANC

This is a step-by-step guide to subscribe to LeBLANC development automation tools on Azure Marketplace

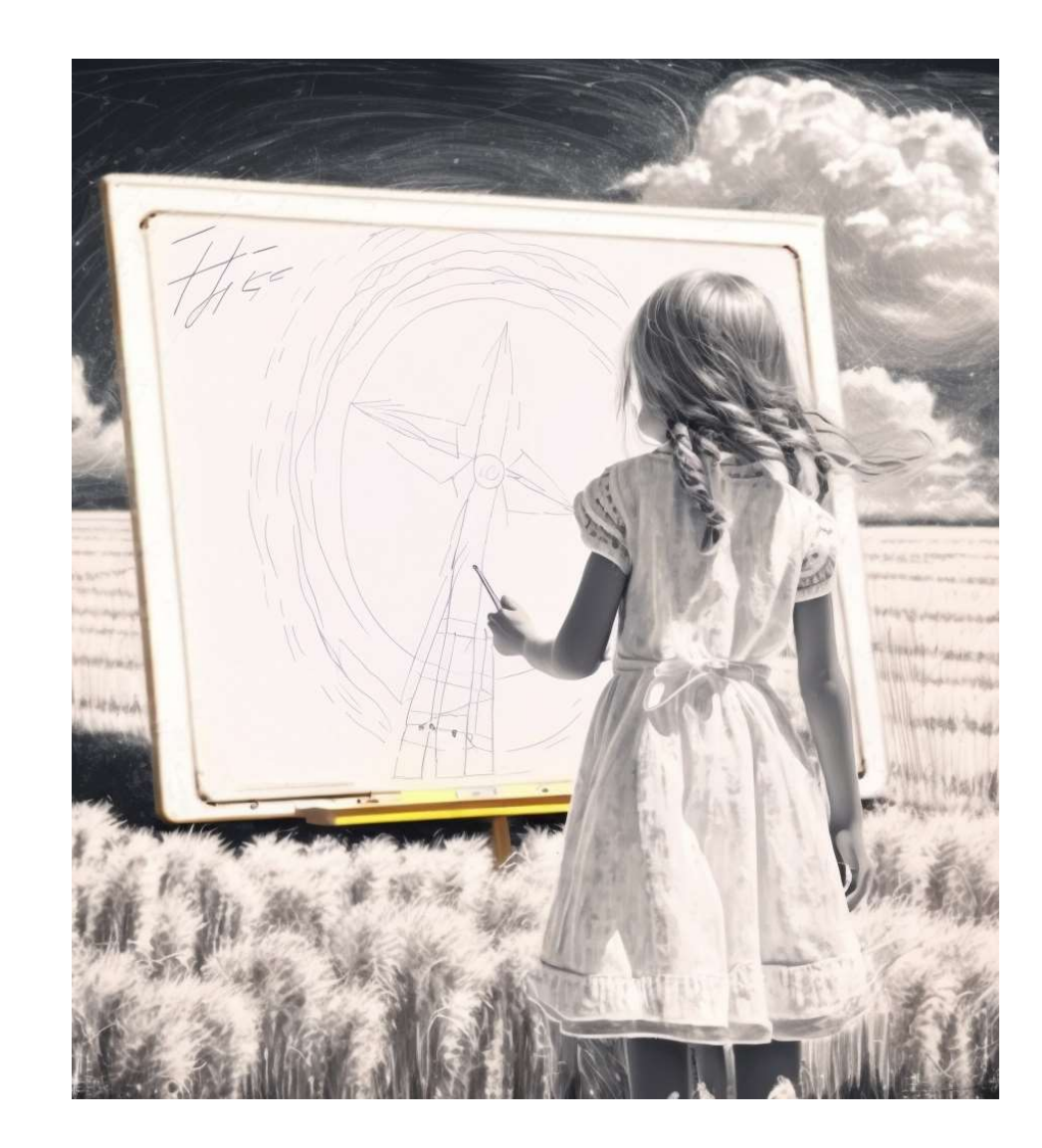

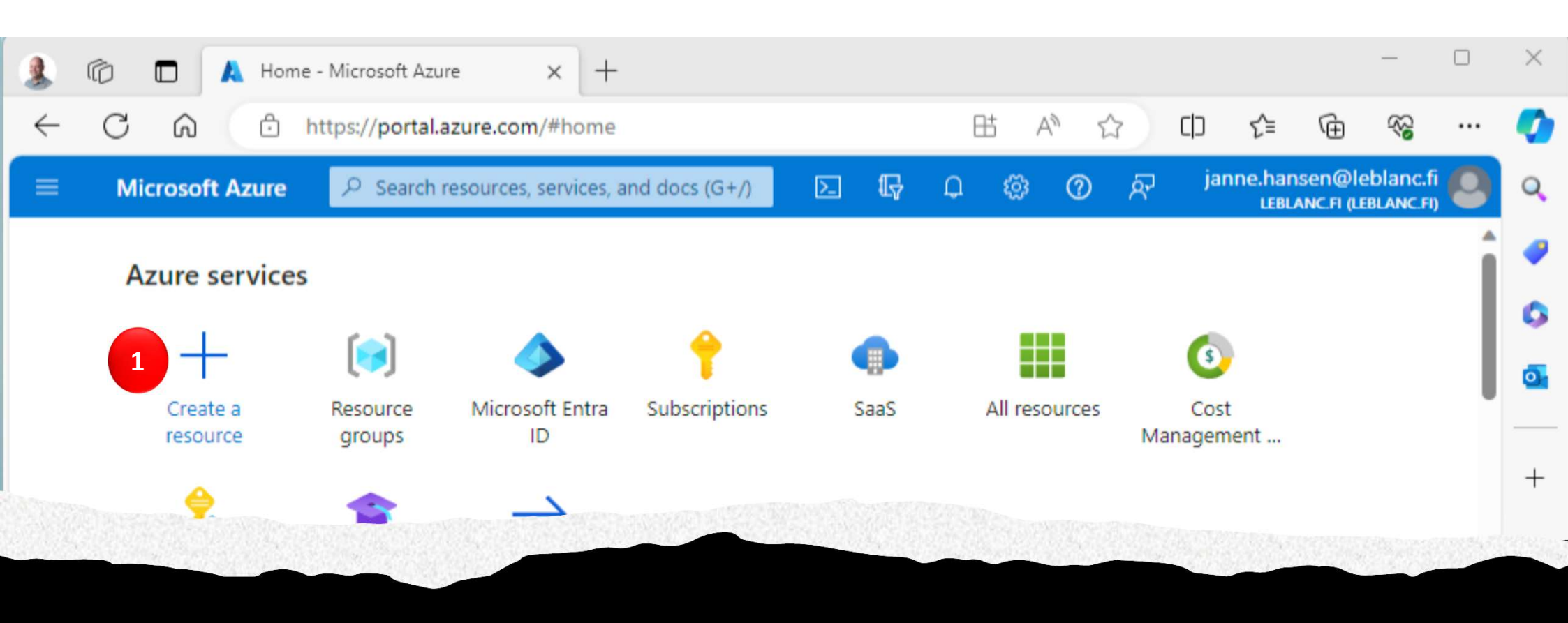

Where to start?

0. Login to Azure Portal <u>https://portal.azure.com</u>

1. Click "Create a resource"

## Search for LeBLANC

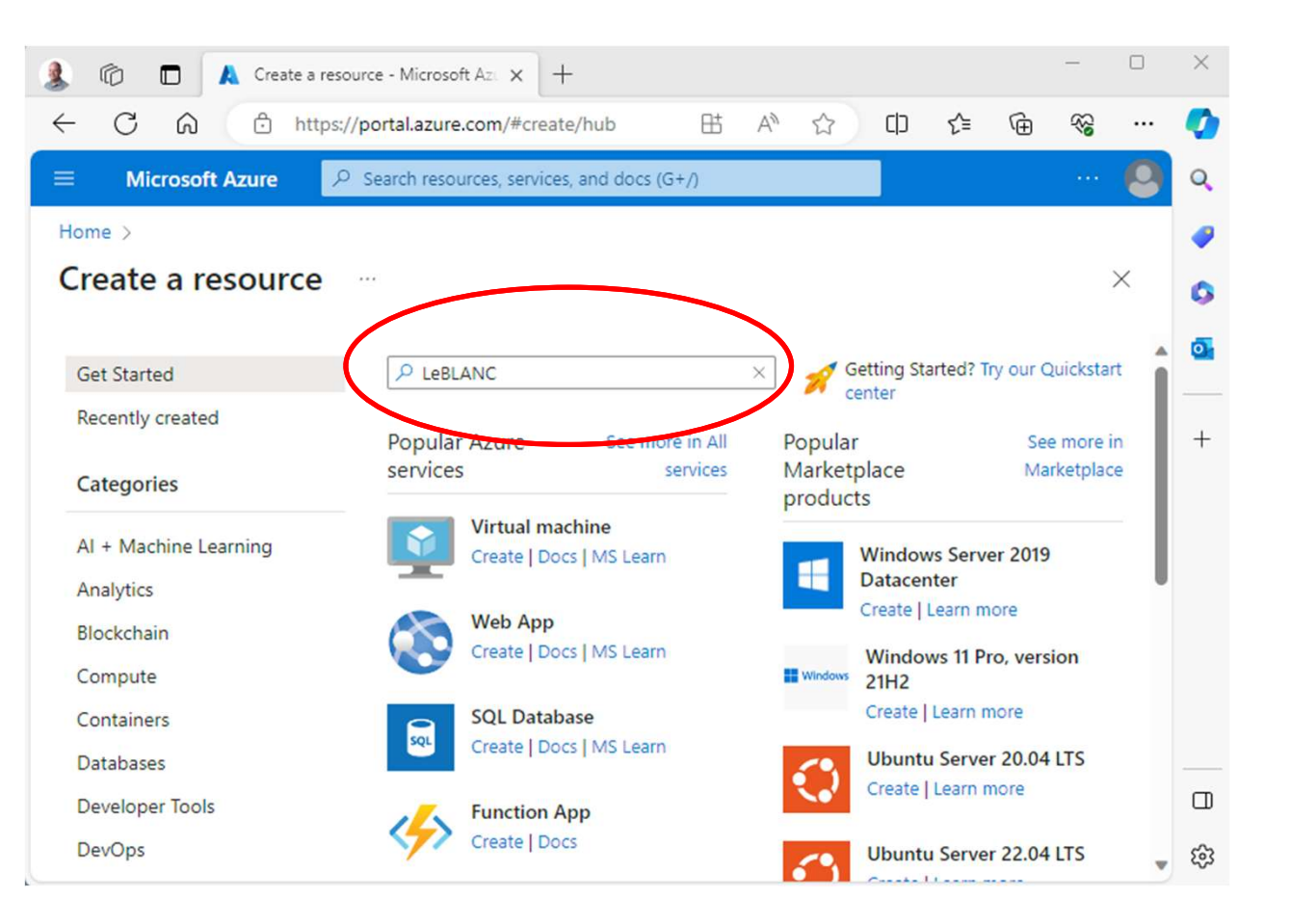

### Your found it!

# Now click it!

| 🌲 🕼 🗖 👗 Marketplace - 1    | ficrosoft Azure × +                   |                            |       |          |          |         |        |          |   | ×   |
|----------------------------|---------------------------------------|----------------------------|-------|----------|----------|---------|--------|----------|---|-----|
| ← C ⋒ ⊡ https://p          | ortal.azure.com/#view/Micr            | osoft_Azure 🗄              | A»    |          | כןכ      | ל≊      | Ē      | <b>K</b> |   | Ø   |
|                            | Search resources, services,           | and docs (G+/)             |       |          |          |         |        |          | 9 | Q,  |
| Home > Create a resource > |                                       |                            |       |          |          |         |        |          |   | 1   |
| Marketplace                |                                       |                            |       |          |          |         |        |          | × | 0   |
| Get Started                | PRIANC                                | Pricing : All X            | Opera | ating Sv | stem : A | п×      |        |          | î | 0   |
| Service Providers          |                                       | Publisher Type : All       | X     | Produ    | uct Type | : All × |        |          |   | +   |
| Management                 | zure services only                    | Publisher name : Al        | I ×   |          |          |         |        |          |   |     |
| Private Marketplace Show   | ing 1 to 1 of 1 results for 'LeB      | LANC'. <u>Clear search</u> |       |          |          | B       | 8 Tile | view 🗸   |   |     |
| Private Offer Management   | в                                     |                            |       |          |          |         |        |          |   |     |
| My Marketplace Lei         | BLANC                                 |                            |       |          |          |         |        |          |   |     |
| Favorites LeB              | LANC Finland Oy                       |                            |       |          |          |         |        |          |   |     |
| My solutions Saa           | 5                                     |                            |       |          |          |         |        |          |   |     |
| Recently created created   | ANC automated business system<br>tion |                            |       |          |          |         |        |          |   |     |
| Private plans              |                                       |                            |       |          |          |         |        |          |   |     |
| Categories Fre             | ts at<br>•                            |                            |       |          |          |         |        |          |   |     |
| Web (1)                    | bscribe 🗸 🛇                           |                            |       |          |          |         |        |          |   |     |
| Al + Machine Learning (0)  |                                       |                            |       |          |          |         |        |          |   | 577 |
| Analytics (0)              |                                       |                            |       |          |          |         |        |          | v | 3   |

## Subscribe

- View the product information
- Keep the plan "Billing Agreement"
- Click Subscribe.

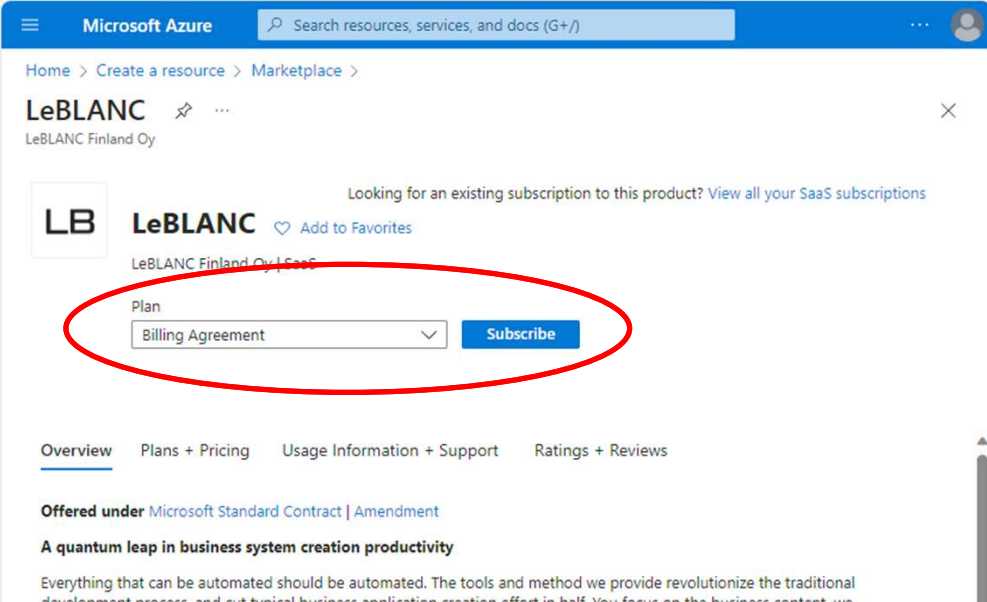

Everything that can be automated should be automated. The tools and method we provide revolutionize the traditional development process, and cut typical business application creation effort in half. You focus on the business content, we automate the rest. Simple as that. The result? Modern, secure, enterprise grade line-of-business application, ready to run on your Microsoft Azure subscription.

#### Everything you need to start is here!

Subscribe to our Billing Agreement plan to activate LeBLANC Development Tools for your team. When your masterpiece is ready for its grand opening, add production licenses to your subscription. All this nicely packed into your monthly billed Azure subscription. Contact our customer success services to kickstart your project and get your team up and running at full speed.

Media

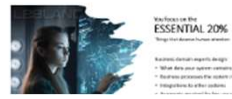

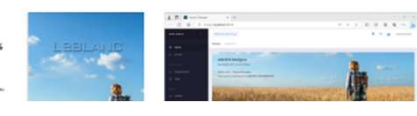

#### Microsoft Azure

₽ Search resources, services, and docs (G+/)

>\_

Home > Create a resource > Marketplace > LeBLANC >

### Subscribe To LeBLANC

Subscribe to plan

Tags Review + subscribe \* Basics

## LB Subscription details

Fill out the plan details. After you've finished subscribing, configure your SaaS account on the publisher's website to complete the process.

#### **Project details**

Select the subscription to manage deployed resources and costs. Use resource groups like folders to organize and manage all your resources. LeBLANC Internal Subscription ()  $\sim$ Resource group \* ①  $\sim$ (New) Create new SaaS details Name \* (i) 3 my-leblanc

#### **Billing Agreement - 1-month subscription**

Use credits to pay for your LeBLANC development tools subscriptions and production licenses. A LeBLANC credit is a unit of measure, and it is used to pay for your consumption.

See pricing details and billing examples for different scenarios at LeBLANC pricing.

### 1. Select subscription

Ours was named LeBLANC internal, yours will be something else.

2. Either create a new resource group or use existing

> If you create new, select resource group location as well

- Give a descriptive name for 3. your LB subscription.
- Click Rewiew + subscribe 4.

4 Review + subscribe

Plan

< Previous

Next: Tags >

# Review and Subscribe

- On this page you can review the contract & amendment, privacy policy, terms of use and billing details
- You can also change your contact details if you like.
- Click Subscribe

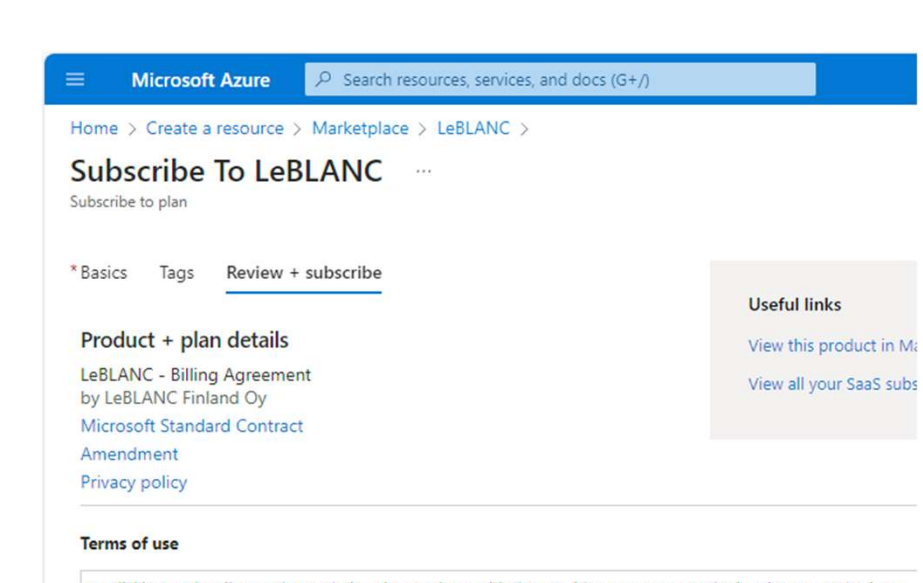

By clicking "Subscribe" and completing the purchase with the provider, I (a) agree to the legal terms and privacy statements associated with each Marketplace offering above, (b) authorize Microsoft to charge or bill my current payment method for the fees associated with my use of the offerings, including applicable taxes, with the same bi frequency as my Azure subscription, until I discontinue use of the offerings, (c) agree that Microsoft may share my contact information and transaction details (including usage volume associated with the offering) with the sellers

#### **Contact details**

| bscribe | < Previous: Tags Next > |  |
|---------|-------------------------|--|

## Creating subscription...

When creating subscription completes, you're almost done on the Azure marketplace side.

### Click Configure account now

This takes you to LeBLANC Signup page to activate your subscription.

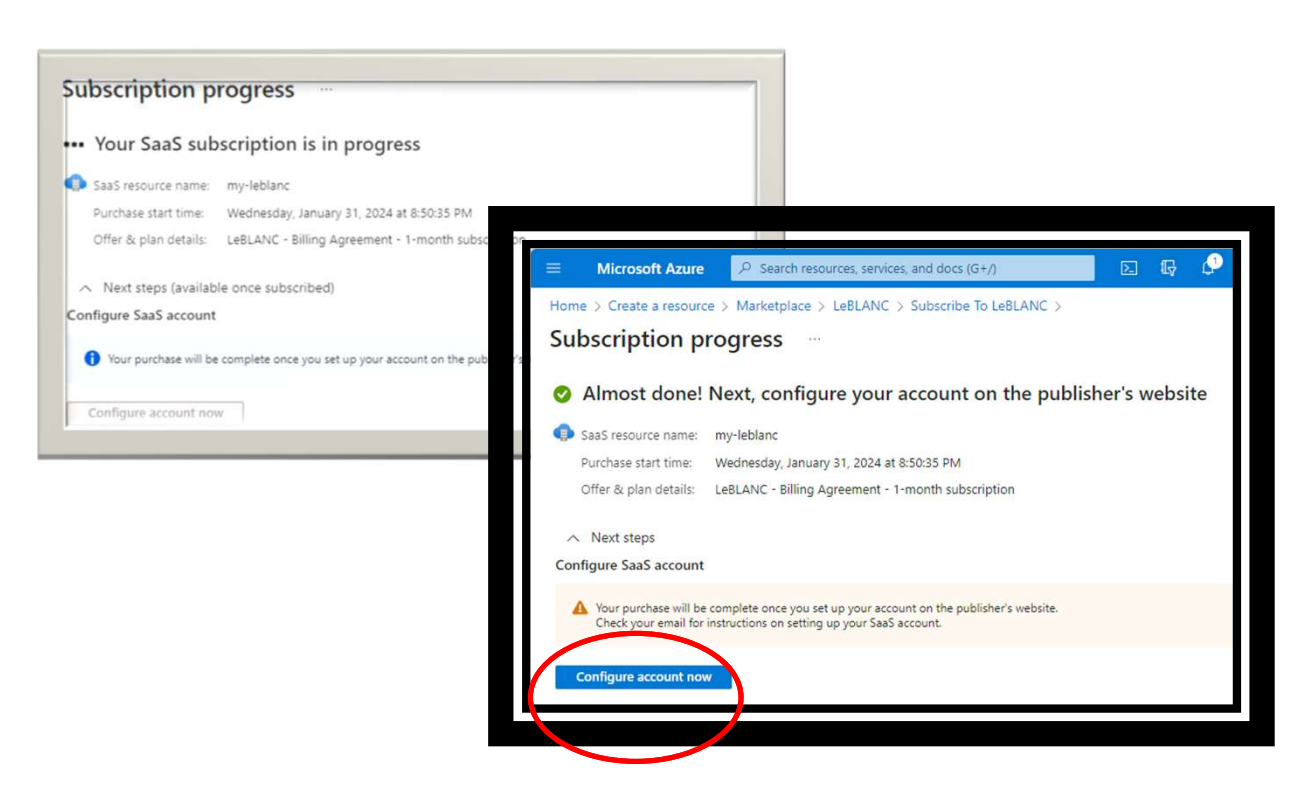

Activate your subscription

Have a coupon? Click the arrow to enter your code! Your Subscription LeBLANC development tools 10 users, 3 LeBLANC hosted farms, Subscription Details source code downloads enabled. Production runtime licenses sold separately on demand. Subscription Display Name \* my-leblanc Monthly Total \$1500 User friendly display name for your subscription, for example company and project VAT not included. USD/monti name. Letters, numbers, hyphen (-) and spaces are allowed. Microsoft sign-in account \* Email address \* Please review licensing terms. janne.hansen@leblanc.fi janne.hansen@leblanc.fi I accept the terms Select a Microsoft Account to sign in and Email address to receive invitation. Can start using LeBLANC Designer. Choosing be different than your Microsoft Id. Microsoft Id for LeBLANC Activate Subscription

### LeBLANC Sign up

Here you finally activate your LB subscription.

Your subscription panel shows your subscription content, and monthly recurring total price

... next: coupon code

### Coupon Code

If you have coupon code for preagreed subscription, apply the code here.

- 1. Paste in the coupon code
- 2. Click Apply coupon...
- 3. <your custom terms appear here>
- 4. Your subscription panel is updated accordingly.
- ... next: Subscription Details

| Have a coupon?               | Click the arrow to enter your code! | Your Subscript                                                   | ion 4                                  |
|------------------------------|-------------------------------------|------------------------------------------------------------------|----------------------------------------|
| If you have a coupon code, p | Apply coupon 2                      | LeBLANC develops<br>10 users, 3 LeBLANC h<br>source code downlog | ment tool<br>losted farm<br>ads enable |
|                              |                                     | Production runtime li                                            | icenses sol                            |
|                              | 3                                   | separately on demai                                              | nd.                                    |

Sign up Activate your subscription

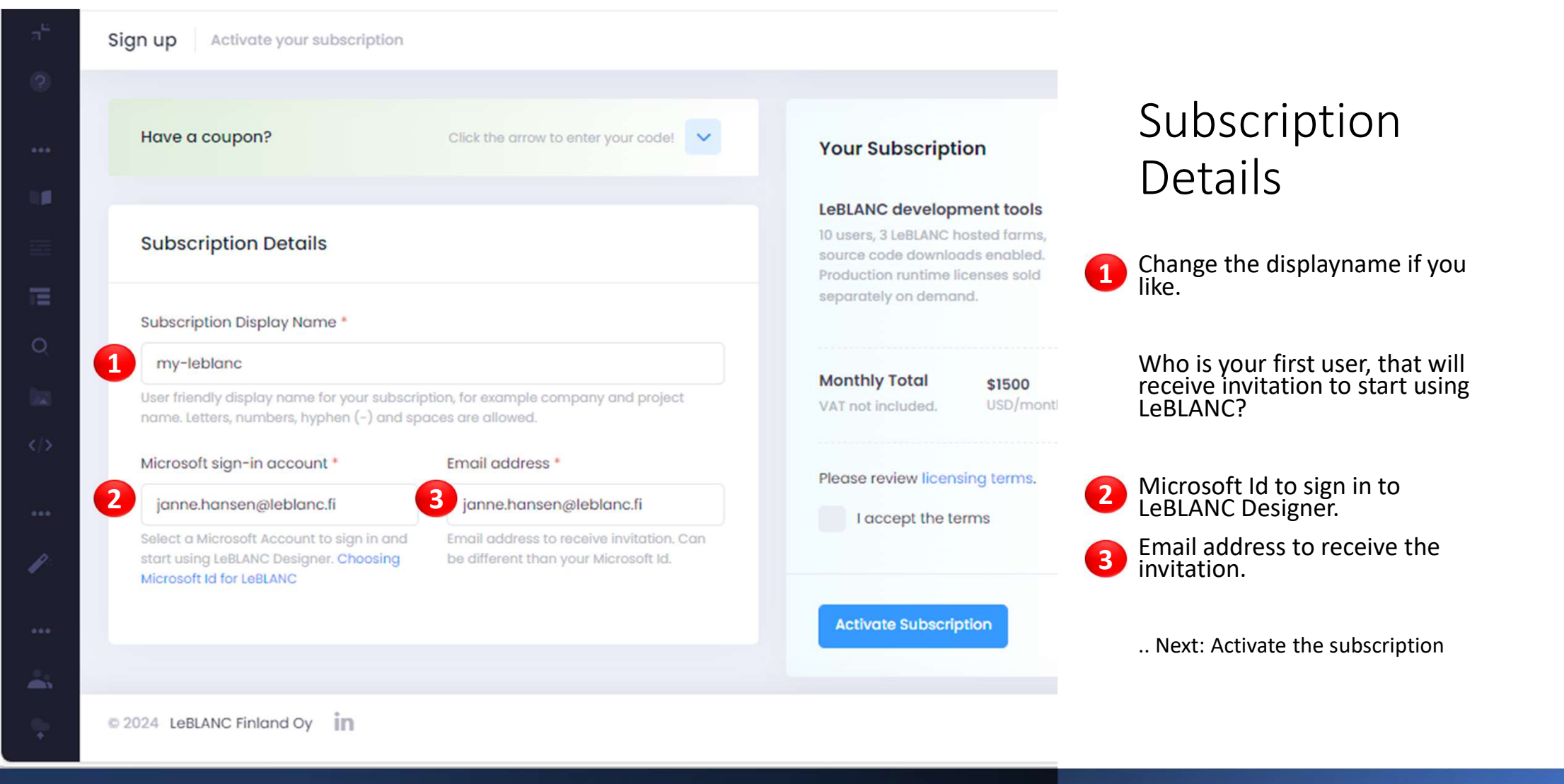

## One more step! Activate Subscription

Review and accept the terms.

- 2 When ready: Click **Activate Subscription**, and the provisioning starts. When finished:
  - 1. You'll receive an invitation email to the address you chose when subscription is ready for use. This usually takes less than an hour.
  - 2. Your Azure subscription is billed it's first month when provisioning has completed.

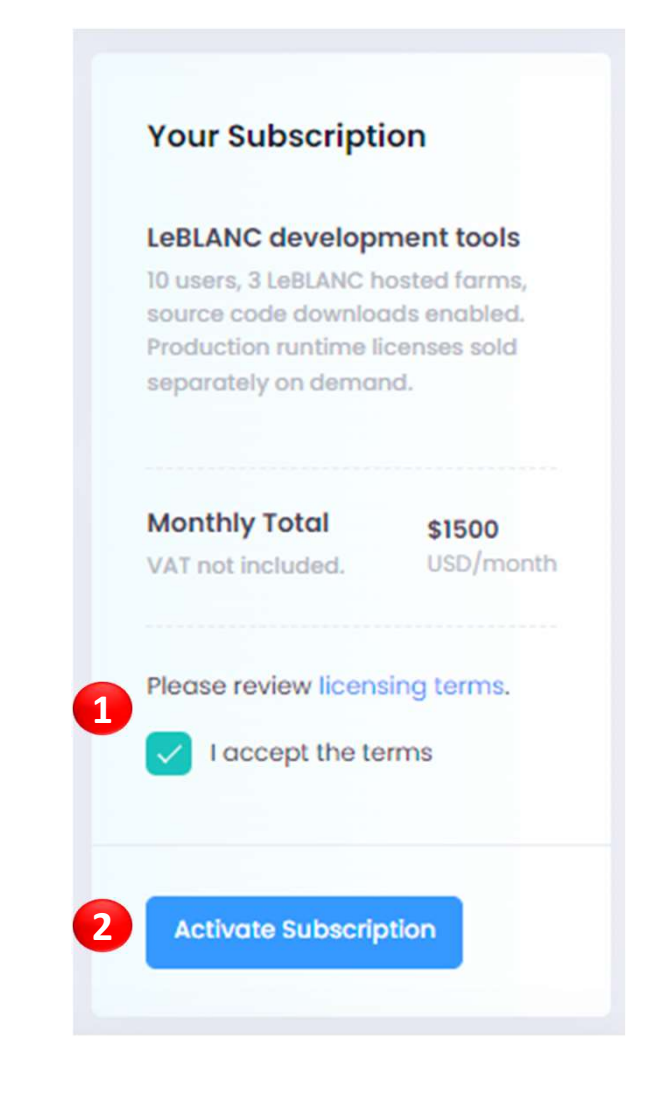

## You did it!

#### Activating your subscription

Sit back and relax. You'll receive an **invitation email** from us when the activation completes. The email contains instructions, and a link to start using your LeBLANC Designer!

You can close this window now.

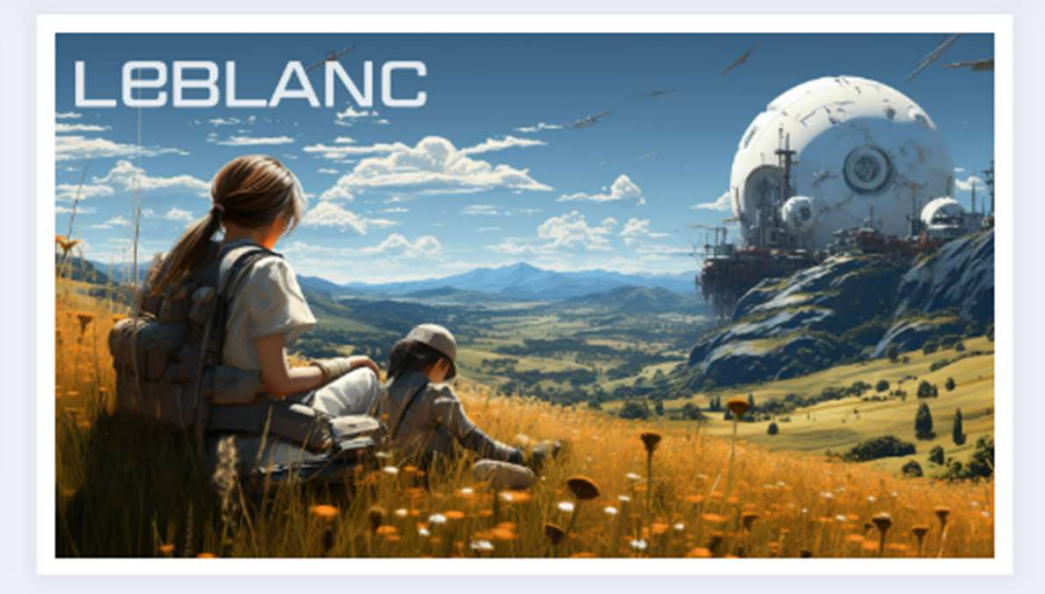

# If things go South...

If you don't receive your invitation email within an hour, check your spam folder. The mail should come from <u>info@leblanc.fi</u> address.

If the signup fails and you get the Oops! screen, contact us at info@leblanc.fi and we fix it.

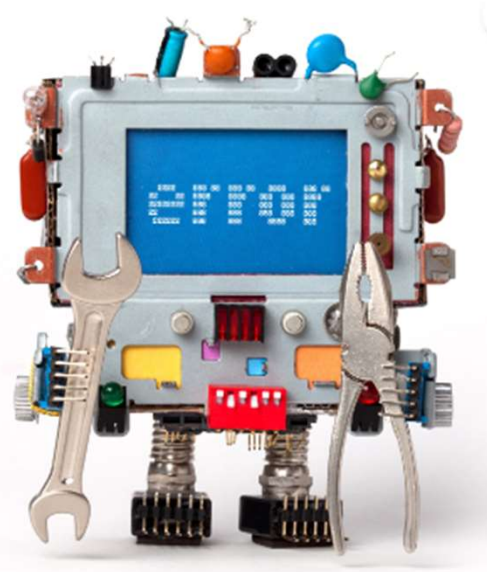

3

### Oops!

I think something just broke. Problem may be temporary, s

Back to Home

"The only way to discover the limits of the possible is to go beyond them into the impossible."

Arthur C. Clarke

# LEBLANC

## LEBLANC https://leblanc.fi

Janne Hansen & Petri Savolainen

janne.hansen@leblanc.fi petri.savolainen@leblanc.fi